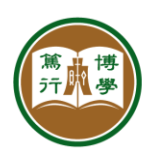

## Purchase eCoupon via AliPay and WeChat Pay

| Description:  | This guide describes how to use AliPay and WeChat to purchase eCoupons from HSUHK ePayment Stations. |
|---------------|----------------------------------------------------------------------------------------------------|
| Updated By:   | Tinson Seto                                                                                          |
| Updated Date: | 2019-01-16                                                                                           |

|    | Steps                                                                                                    | Screens                                                        |                                                                 |                                                                                            |  |  |
|----|----------------------------------------------------------------------------------------------------|----------------------------------------------------------------|-----------------------------------------------------------------|--------------------------------------------------------------------------------------------|--|--|
| 1. | Login<br>Visit any HSUHK<br>ePayment Stations in<br>campus.<br>Place your Staff/Student<br>Card on the card reader<br>until you see your ID on<br>screen. | Payment Station<br>Place Student/Staff Card<br>SXXXXX<br>Clear |                                                                 |                                                                                            |  |  |
| 2. | Purchase<br>Click on the "Buy" icon.                                                                                                    | Print Coupon<br>Campos Prints<br>3551.40<br>Buy \$20           | PE Coupon<br>Sports Facilities<br>Declary 5<br>O.OO<br>Buy \$12 | Jan 16, 2019 16:47:41<br>Rectanged<br>Restantial College<br>D.000<br>Buy 510<br>Time : 128 |  |  |
|    | If you choose PE Coupon,<br>you can input the amount<br>and click "Buy" icon.                                                                             | Print Coupon<br>Coupon Nation<br>351.40<br>Buy 520             | PE Coupon<br>12 Cear<br>1 2 3 4 5<br>6 7 8 9 0<br>Bry mode      | Jan 16, 2019 17:18:25<br>RC COUPON<br>Resultation (Colore)<br>But S10<br>Time : 130        |  |  |

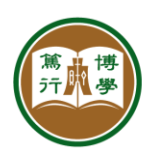

資訊科技服務中心 INFORMATION TECHNOLOGY SERVICES CENTRE 香港恒生大學

## THE HANG SENG UNIVERSITY OF HONG KONG

| 3. | Choose payment method                                                                                                    | Jan 16.                          |                     |                         |                                  |                               |              |                   |  |
|----|----------------------------------------------------------------------------------------------------|----------------------------------|---------------------|-------------------------|----------------------------------|-------------------------------|--------------|-------------------|--|
|    | Click to select either<br>WeChat Pay<br>AliPay HK                                                                              | Print (<br>Campan                |                     | I would like to pay     | by: Rin                          |                               |              |                   |  |
|    |                                                                                                    | 0.                               |                     | 微信支付<br>Octopu<br>八達通   | 支付資香港<br>IS                      |                               | 0.00         |                   |  |
|    |                                                                                                    | Buy                              | (\$20               |                         |                                  |                               | Buy \$10     |                   |  |
|    |                                                                                                    | My Purchase N                    |                     |                         |                                  |                               |              | Time : 18s        |  |
| 4. | QR Code for Payment                                                                                                    |                                  |                     |                         |                                  |                               | Jan          | 16, 2019 17:27:16 |  |
|    | The Screen will show a<br>QR Code for mobile<br>payment.                                                                       |                                  |                     |                         |                                  | -                             |              |                   |  |
|    |                                                                                                    | Print Coupon<br>Conversition     |                     |                         | RC:Coupon<br>Residential Cattern |                               |              |                   |  |
|    |                                                                                                    | 351                              | .40                 |                         |                                  |                               | 0.00         |                   |  |
|    | If it is WeChat, you need<br>to select WeChat HK or<br>WeChat China.                                                           | Buy                              | Buy \$20 HK\$ 20.00 |                         |                                  | พ.ศ.<br>Buy \$10              |              |                   |  |
|    |                                                                                                    | the Driventon of A               |                     |                         | - 1                              |                               |              |                   |  |
|    |                                                                                                    |                                  |                     |                         | - /                              |                               |              |                   |  |
| 5. | Mobile App<br>Open your WeChat App or<br>AliPay HK App to scan the<br>QR code for payment.                                     | ⊑ ∞ ⊜<br>< <sup>WeChat Pay</sup> | * RI                | 밝 🖘네 55% 🛢 09:49<br>••• | *©                               | m                             | *®#\$#       | 55% 🗎 09:48       |  |
|    |                                                                                                    | [~]                              | $\odot$             |                         | モリ掃一掃                            | 付款                            | し、山          | 20<br>英賞          |  |
|    |                                                                                                    | 付款                               | 餘額<br>HK\$191.00    | 銀行卡                     | (S)<br>餘顯增值                      | 「「「                           | 利是           | (S)。<br>國際匯款      |  |
|    | Steps:                                                                                                    | 100 400 000 MW                   |                     |                         | 加賀調物                             | (m)<br>商戶優惠                   | ~ 一          | (12)              |  |
|    | <ul> <li>To scan the QR code.</li> <li>To confirm the amount.</li> <li>To enter the Payment<br/>Password if needed.</li> </ul> | 395 011034520                    |                     | AA.                     | ٥                                | 5                             | •            | 88                |  |
|    |                                                                                                    | 禮券                               | 跨境匯款                | AAIUU                   |                                  | - 00-                         | tik ku su kh | E.S.              |  |
|    |                                                                                                    |                                  | (m)                 |                         |                                  | 薦.友大獎賞<br>每日最高可赚              | \$2,0        | 00                |  |
|    |                                                                                                    | 信用卡還款                            | 轉數快                 |                         | AlipayHK<br>15/01 15             | 印花獎賞<br>:42                   |              |                   |  |
|    |                                                                                                    | 第三方服務                            |                     |                         | 芯 巳 狸<br>請盡快換                    | 您已獲享6個印花<br>請盡快換領質賞,數量有限,先到先得 |              |                   |  |
|    |                                                                                                    | 900 200 abb 440 440 440          | い                   |                         |                                  | 立即查看                          |              |                   |  |
|    |                                                                                                    | En ser secondo en                | ~. M2               | 605 A65.                | 淘宝 6446                          | a 📻                           |              |                   |  |
|    |                                                                                                    | ب<br>۲                           | 0                   | <                       |                                  | 》(为其年)<br>2<br>页              |              |                   |  |
| 6. | Payment Completion                                                                                                    | The screer                       | n will sh           | ow your new             | v eCoup                          | on ba                         | lance.       |                   |  |
|    | Your Mobile App will<br>confirm if it is successful.                                                                           |                                  |                     |                         |                                  |                               |              |                   |  |